# How To Import Fees and Send Disclosures

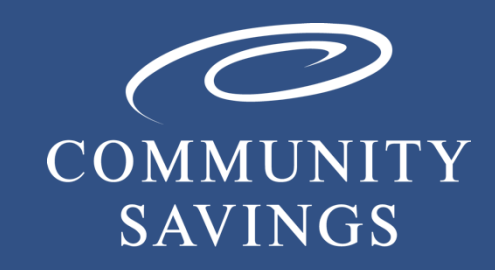

Updated 01.07.2025

## Lock Rate

\*\*PLEASE NOTE\*\* If you selected to lock the rate at registration, you will not be able to send the Initial Loan Estimate. We will send them out for you once we confirm the rate lock.

| 👩 origination.mortgage.meridianlink.com/Main/ConfirmationPageWrapper.aspx?loanid=b90dbc8a-df6 —                                                                                                    | × |
|----------------------------------------------------------------------------------------------------|---|
| https://origination.mortgage.meridianlink.com/Main/ConfirmationPageWrapper.aspx?loanid=b9                                                                                                    | A |
| WARNING: Worst case pricing will apply if lock is broken. Register now and lock later if you are unsure about the closing date                                                                                                    | ĺ |
| Request Type  Register Loan CLock Rate                                                                                                    | 1 |
| <br>Message to Lender                                                                                                    |   |
| Warning                                                                                                    | ~ |
| *****ALL CONDITIONS MUST BE SUBMITTED 7 BUSINESS DAYS PRIOR TO CLOSING****<br>CASH OUT PROCEEDS IN ASSET SECTION NEED TO BE ENTERED IN ORDER TO CALCULATE RESERVES.<br>PLEASE VERIFY.<br>THE UP TO 50% DTI                                                                                                    |   |
| Agreement                                                                                                    |   |
| Pricing indicated in PriceMyLoan should not be interpreted as a commitment in any way. The pricing module is intended to be an estimate of current pricing. Only a lock confirmation received from [COMPANY NAME] shall indicate a pricing commitment. All scenario quotes are subject to review by [COMPANY NAME] Secondary |   |
| Confirm Cancel                                                                                                    |   |

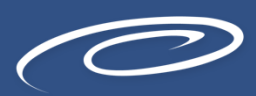

# Mortgage Broker Fees

Click on the Closing Costs tab and verify that the mortgage broker fee percentage you entered at registration is listed under Section A – Origination Charges.

|                         | Loan Number:<br>12024120049 | Borrower Name<br>Nancy Perkins | : Loan Amount:<br>\$520,000.00 | DTI:<br>40.522%    | LTV:<br>80.000% | CLTV:<br>80.000% | HCLTV:<br>80.000% | Property Addres<br>17 Carman St, I | ss:<br>Hempstead, NY |            | Loan Type:<br>Conventional | Credit Score<br>713 | SAVE                                  |
|-------------------------|-----------------------------|--------------------------------|--------------------------------|--------------------|-----------------|------------------|-------------------|------------------------------------|----------------------|------------|----------------------------|---------------------|---------------------------------------|
| Status and Agents       |                             | Closing (                      | Costs                          |                    |                 |                  |                   |                                    |                      |            |                            |                     |                                       |
| Application Information |                             | closing c                      |                                |                    |                 |                  |                   |                                    |                      |            |                            |                     |                                       |
|                         |                             | First Americ                   | an - PROD Credit Plus - S      | ettlement Services | Worksheet (SSW  | ) LodeStar       |                   |                                    |                      |            |                            |                     |                                       |
| Closing Costs           |                             | Barrowa                        | r Posponsible Closing Co       | ste Non DRI        | Housing Expon   | sos Non R        | orrowor Bospons   | ible Closing Cos                   | te.                  |            |                            |                     |                                       |
| Pricing                 |                             | Donowe                         | r-responsible closing oc       | INUII-F &          | Housing Expen   | ses Non D        | unower-respons    | able closing cos                   | 15                   |            |                            |                     |                                       |
| Loan Information        |                             | A - Origina                    | tion Charges                   |                    |                 |                  |                   |                                    |                      |            |                            |                     |                                       |
| Rate Lock 🕤             |                             |                                | Description/Memo               |                    | Paid to         |                  |                   | Amount                             | Paid by              | Pavable    |                            | Date paid           | e e e e e e e e e e e e e e e e e e e |
| QM 🗸                    |                             | details >                      | Discount points                |                    | Lender          |                  | •                 | \$0.00                             | borr fin •           | at closing |                            | 1/17/2025           |                                       |
| Disclosures             |                             |                                |                                | 1.                 |                 |                  |                   |                                    |                      |            |                            |                     |                                       |
| E-docs                  |                             | details >                      | Document Prep Fee              |                    | Lender          |                  | • 🖽               | \$100.00                           | ▶ borr pd            | at closing | •                          | 1/17/2025           |                                       |
| Tasks (14)              |                             | details >                      | Mortgage broker fee            | 10                 | Broker          |                  | • 📾               | \$10,400,00                        | borr pd -            | at closing |                            | 1/17/2025           |                                       |
| Conditions (0)          |                             |                                | nongugo sioner ree             | 1.                 |                 |                  |                   |                                    |                      |            |                            |                     |                                       |
| Order Services          |                             | details >                      | Originator compensation        | 1                  | Broker          |                  | • 🖩               | \$0.00                             | borr pd -            | at closing | •                          | 1/17/2025           |                                       |
|                         |                             | details >                      | Underwriting fee               |                    | Lender          |                  | • 🖩               | \$1,495.00                         | borr pd •            | at closing | •                          | 1/17/2025           |                                       |
|                         |                             | B - Service                    | es You Cannot Shop For         |                    |                 |                  |                   |                                    |                      |            |                            |                     |                                       |
|                         |                             |                                | Description/Memo               |                    | Paid to         |                  |                   | Amount                             | Paid by              | Payable    |                            | Date paid           |                                       |
|                         |                             | details >                      | Appraisal fee                  | 4                  | Apprais         | er               | • 📾               | \$800.00                           | borr pd •            | at closing | •                          | 1/17/2025           |                                       |
|                         |                             | details >                      | Credit report                  |                    | Credit F        | Report           | • 🖩               | \$200.00                           | borr pd •            | at closing | •                          | 1/17/2025           |                                       |

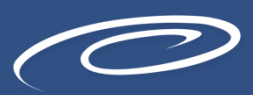

## Mortgage Broker Fees Cont.

\*If the fee is missing, you can add it by clicking on the green plus sign and selecting 'Mortgage Broker Fee' and entering in the amount. Click 'save' in the right-hand corner of the page when you are done.

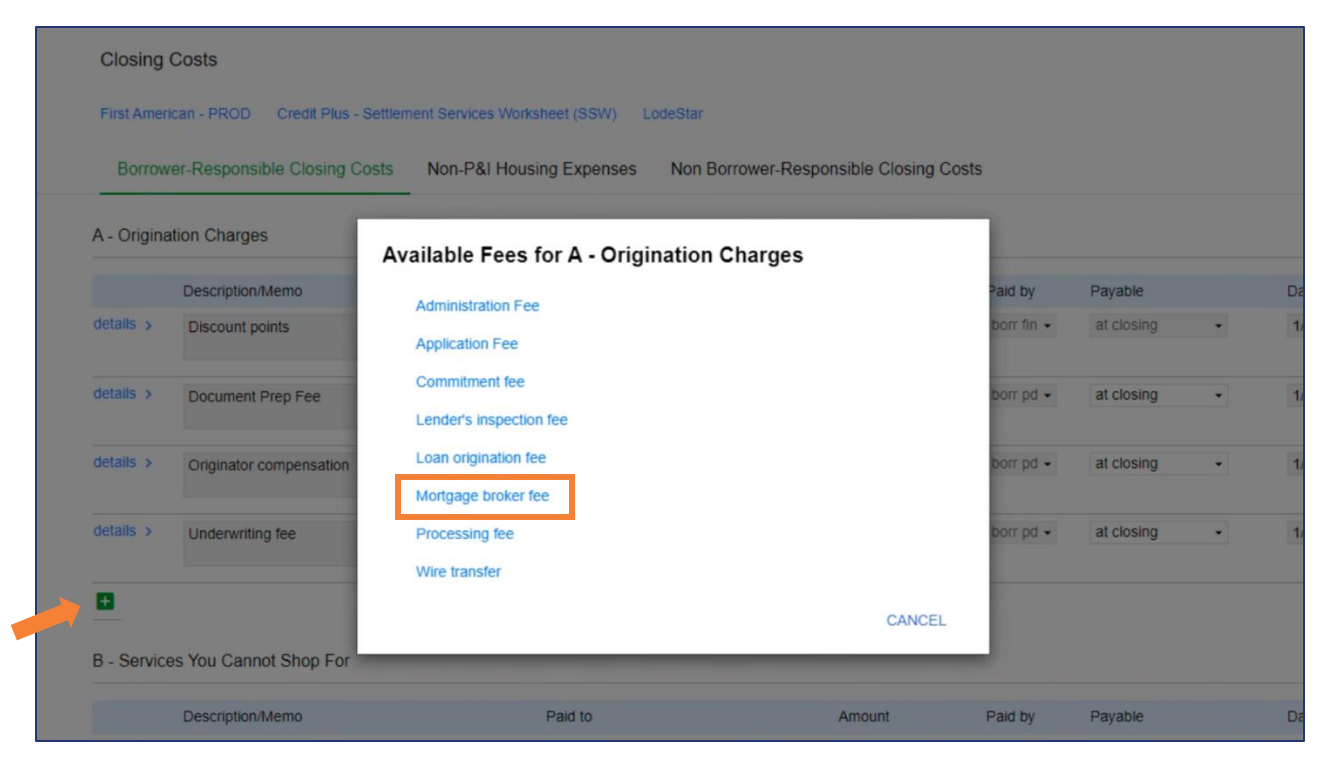

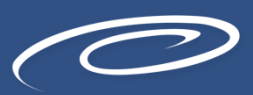

## Mortgage Broker Fees Cont.

\*If you need to change the amount you entered at registration, click on the green calculator next to the incorrect amount and update it. Click 'save' in the right-hand corner of the page when you are done.

Once disclosed, we cannot increase fees in Section A.

Please note: Title fees will populate at a later step.

| Calculator                    |        |    |
|-------------------------------|--------|----|
| Type: Full 👻                  |        |    |
| Percent 2.500% of Loan Amount | • +    |    |
|                               | CANCEL | ок |

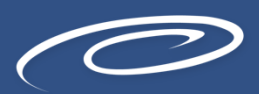

# **Third-Party Processing Fee**

If you charge a third-party processing fee, you can add it under Section B – Services You Cannot Shop For. You'll add it by clicking on the green plus sign and selecting '3<sup>rd</sup> Party Processing Fee' and entering in the amount. Click 'save' in the right-hand corner on the page when you are done.

Once disclosed, we cannot increase fees in Section B.

Please note: How to populate title fees will be listed on the next page.

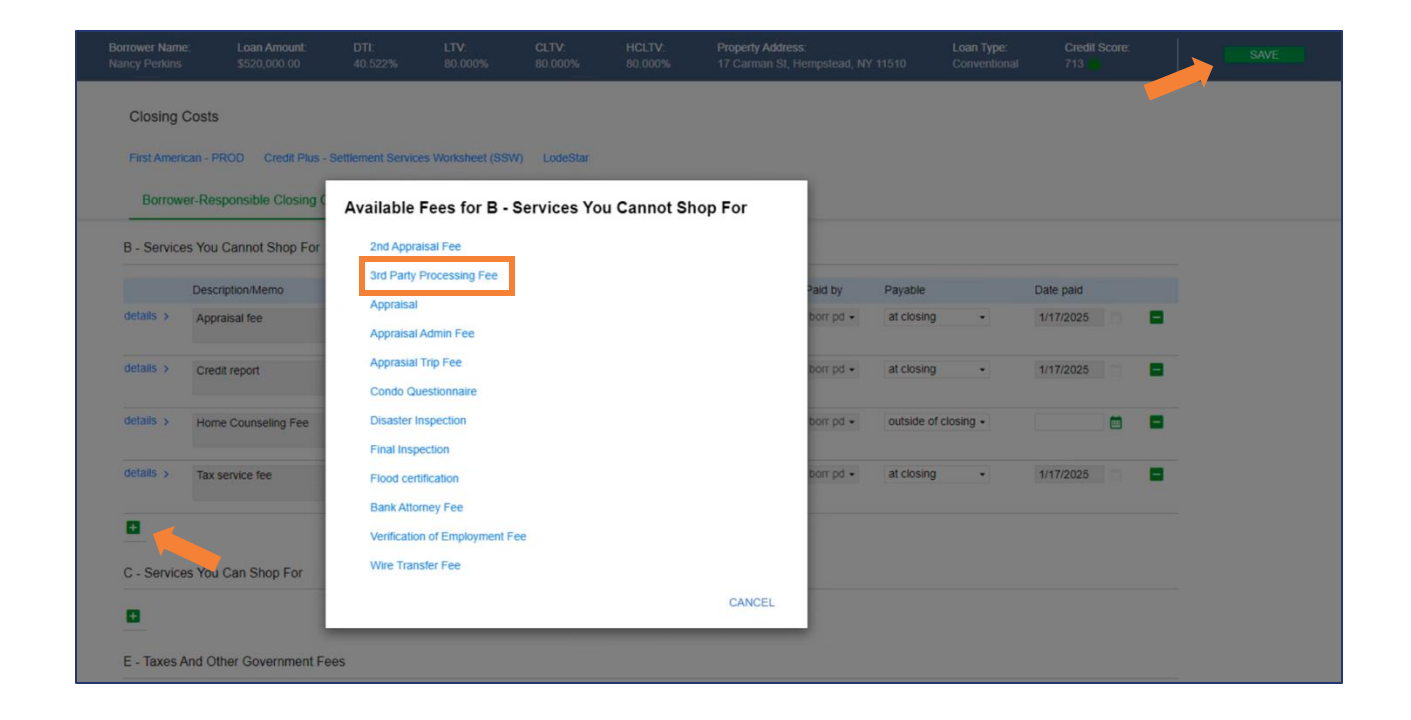

#### **Title Fees**

We use Lodestar for the title fee estimates for Initial Disclosures. You will need to pull in LodeStar for the estimated title fees prior to sending the Initial Disclosures out.

To pull in LodeStar, click on Disclosures and then LodeStar.

| E Pipeine             | Loan Number:<br>12024120049 | Borrower Name:<br>Nancy Perkins | Loan Amount:<br>\$520,000.00 | DTI:<br>40.522%    | LTV:<br>80.000%           | CLTV:<br>80.000%      | HCLTV:<br>80.000% | Property Address:<br>17 Carman St, Her | npstead, NY 11510 | Loan Type:<br>Conventional       | Credit Score:<br>713 🌍   |
|-----------------------|-----------------------------|---------------------------------|------------------------------|--------------------|---------------------------|-----------------------|-------------------|----------------------------------------|-------------------|----------------------------------|--------------------------|
| itus and Agents       |                             | Disclosures                     |                              |                    |                           |                       |                   |                                        |                   |                                  |                          |
| plication Information |                             | First American - DD             | OD Credit Plus - S           | attlement Services | Worksheet (SSV            | I odeStar             |                   |                                        |                   |                                  |                          |
| sing Costs            |                             |                                 | or or on the second          |                    | Tremonoer (oor            | Loocotta              |                   |                                        |                   |                                  |                          |
| cing                  |                             | Important Loan                  | n Dates                      |                    |                           |                       |                   |                                        |                   |                                  |                          |
| an Information        |                             | Application Date<br>12/18/2024  | â                            | Regist<br>12/18    | tration Date<br>8/2024    |                       | Inte              | ent to Proceed                         |                   | Estimated Closing<br>1/17/2025   | 🗖 oî                     |
| te Lock 🕤             |                             |                                 |                              |                    |                           |                       |                   |                                        |                   |                                  |                          |
| r×                    |                             | Deadlines                       |                              |                    |                           |                       |                   |                                        |                   |                                  |                          |
| closures              |                             | Loan Estimate                   |                              |                    |                           |                       | Clos              | sing Disclosure                        |                   |                                  |                          |
| locs                  |                             | Deadline to Mail of 12/23/2024  | or Deliver Initial LE        | Deadl              | line for Borrower<br>2025 | to Receive Revised LE | Dea               | adline to Mail Initial CD              |                   | Deadline for Borrow<br>1/14/2025 | er to Receive Initial CD |
| iks (14)              |                             |                                 |                              |                    |                           | - <u>×</u>            |                   |                                        |                   |                                  |                          |
| nditions (0)          | •                           | ORDER INITIAL                   | LOAN ESTIMATE                |                    |                           | RE REQUEST IN         | TIAL CLOSIN       | IG DISCLOSURE                          |                   |                                  |                          |
| der Services          |                             | Loan Estimates                  | s                            |                    |                           |                       | A                 | ctivity Log                            |                   |                                  |                          |
|                       |                             | No Loan Estimate                | es currently on file.        |                    |                           |                       |                   | ime o                                  | Liser             | Description                      |                          |
|                       |                             |                                 |                              |                    |                           |                       | 1                 | 2/18/2024 10:13:22 AM                  | System            | Application Received,            | RESPA 3 Day Disclosure   |
|                       |                             | Closing Disclos                 | sures                        |                    |                           |                       | P                 | ST                                     | Notification      | Period Begins                    |                          |
|                       |                             | No Closing Disclo               | osures currently on file     | e.                 |                           |                       |                   |                                        |                   |                                  |                          |
|                       |                             |                                 |                              |                    |                           |                       |                   |                                        |                   |                                  |                          |

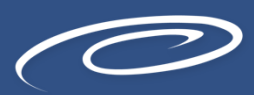

# **Closing Cost Estimate Calculator**

From here, you will choose how the transfer taxes will be charged between buyer and seller. By selecting Default, LodeStar will quote the transfer taxes on the respective payee side based on what is most common in that state.

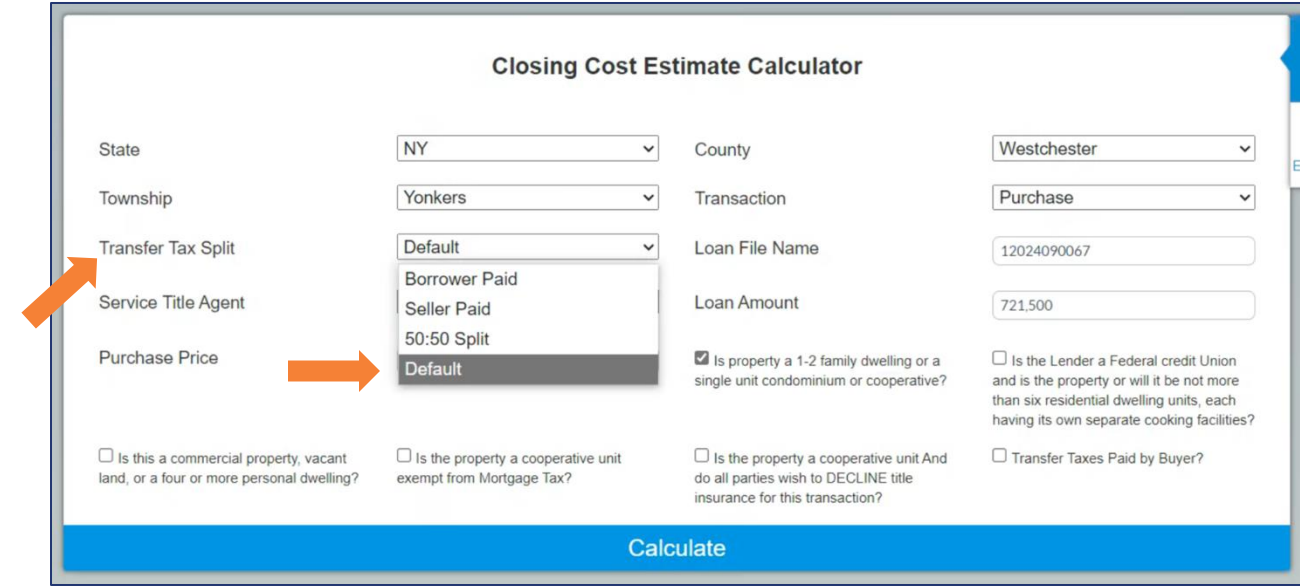

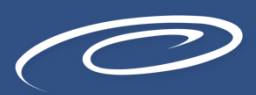

# **Closing Cost Estimate Calculator**

Next, select SettleWise, LLC from the drop-down menu for Service Title Agent. Then click Calculate.

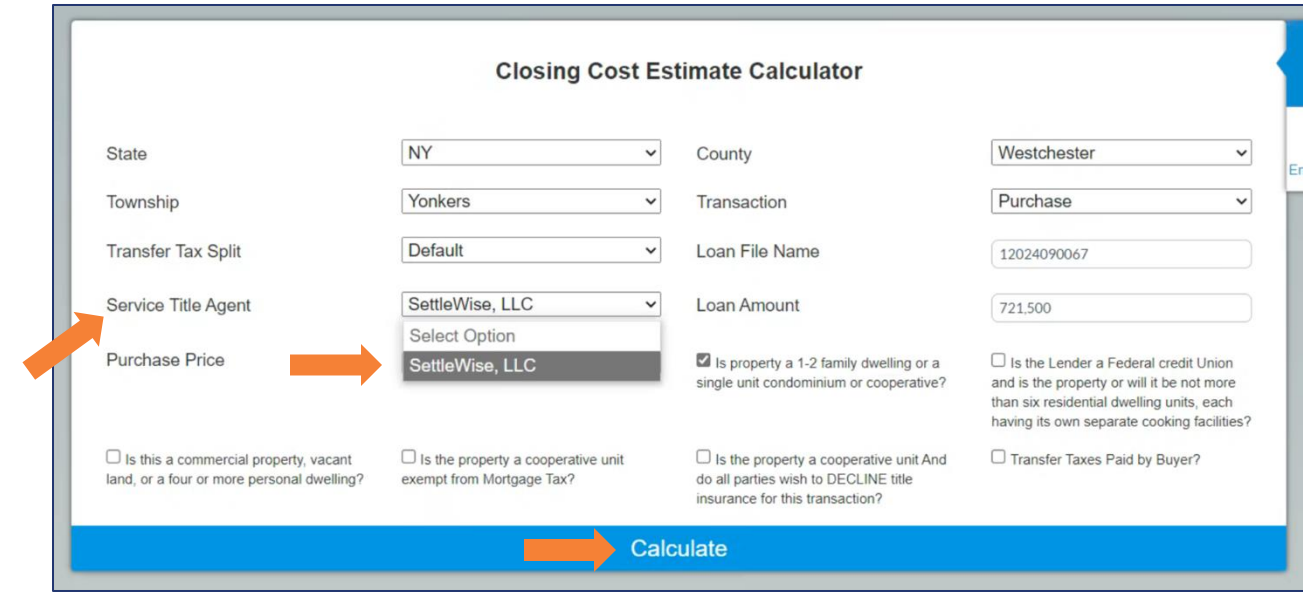

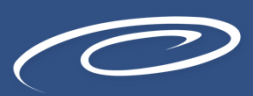

# **Closing Cost Details**

From here, you will see the Closing Cost Details.

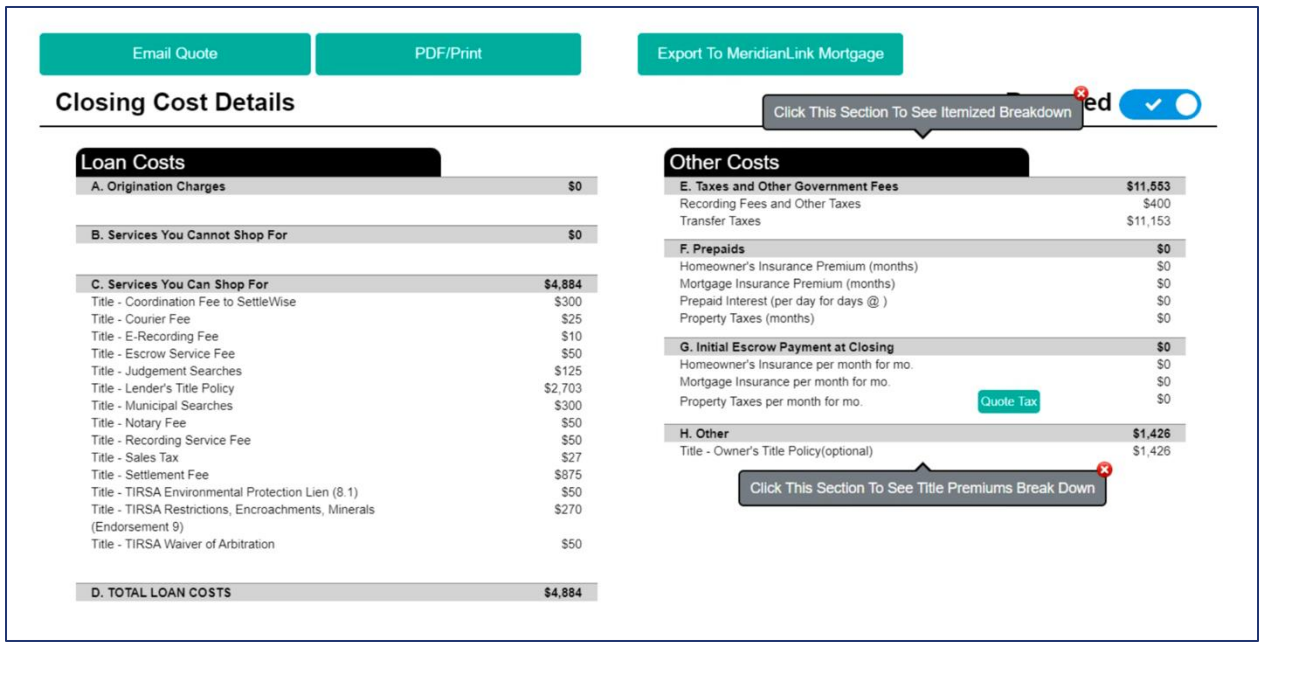

If you click on Section E, it will show you the full breakdown of the transfers taxes and recording

fees and how they are paid. To go back to the main closing cost details screen, simply press "Back":

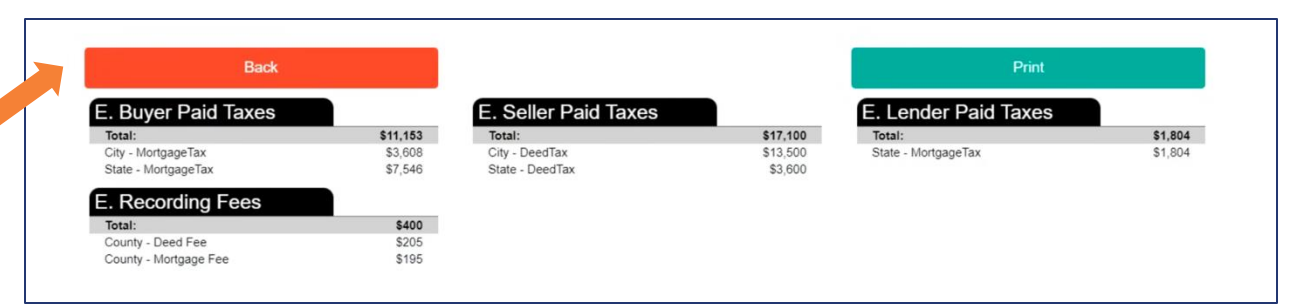

# **Initial Loan Estimate**

Once you've clicked "Back", click on 'Export to MeridianLink Mortgage'.

Once the fees have been pulled thru, you'll receive the following popup and can then 'X' out of the fee screen. You'll be able to verify that everything was entered correctly on the Loan Estimate prior to sending the initial disclosures out.

| Email Quote PDF/F                                   | Print   | Export To MeridianLink Mortgage            |                         |
|-----------------------------------------------------|---------|--------------------------------------------|-------------------------|
| sing Cost Details                                   |         | Click This Section To See Itemized Brea    | <sub>kdown</sub> ed 🗸 🔪 |
| oan Costs                                           |         | Other Costs                                | 1                       |
| A. Origination Charges                              | \$0     | E. Taxes and Other Government Fees         | \$11,553                |
|                                                     |         | Recording Fees and Other Taxes             | \$400                   |
|                                                     |         | Transfer Taxes                             | \$11,153                |
| B. Services You Cannot Shop For                     | \$0     | E Brannida                                 | \$0                     |
|                                                     |         | Homeowner's Insurance Premium (months)     | \$0                     |
| C. Services You Can Shop For                        | \$4 884 | Mortgage Insurance Premium (months)        | \$0                     |
| Title - Coordination Fee to SettleWise              | \$300   | Prepaid Interest (per day for days @)      | \$0                     |
| Title - Courier Fee                                 | \$25    | Property Taxes (months)                    | \$0                     |
| Title - E-Recording Fee                             | \$10    |                                            |                         |
| Title - Escrow Service Fee                          | \$50    | G. Initial Escrow Payment at Closing       | \$0                     |
| Title - Judgement Searches                          | \$125   | Homeowner's Insurance per month for mo.    | \$0                     |
| Title - Lender's Title Policy                       | \$2,703 | Mortgage Insurance per month for mo.       | \$0                     |
| Title - Municipal Searches                          | \$300   | Property Taxes per month for mo. Quote Ta  | \$0                     |
| Title - Notary Fee                                  | \$50    |                                            |                         |
| Title - Recording Service Fee                       | \$50    | H. Other                                   | \$1,426                 |
| Title - Sales Tax                                   | \$27    | Title - Owner's Title Policy(optional)     | \$1,426                 |
| Title - Settlement Fee                              | \$875   | <b>_</b>                                   |                         |
| Title - TIRSA Environmental Protection Lien (8.1)   | \$50    | Click This Section To See Title Premiums B | reak Down               |
| Title - TIRSA Restrictions, Encroachments, Minerals | \$270   |                                            |                         |
| (Endorsement 9)                                     |         |                                            |                         |
| Title - TIRSA Waiver of Arbitration                 | \$50    |                                            |                         |
| D. TOTAL LOAN COSTS                                 | \$4.884 |                                            |                         |

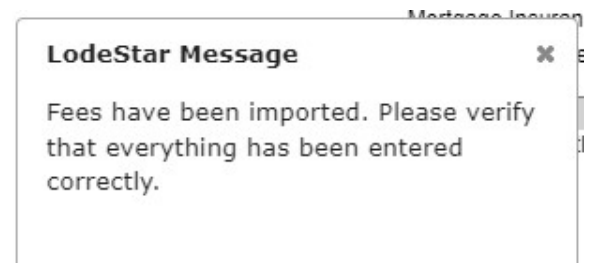

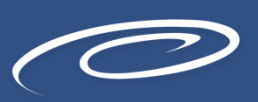

## **Initial Loan Estimate**

Next, you will order the "Initial Loan Estimate" which is the initial disclosure package the borrower will sign with required disclosures, including the Intent to Proceed.

To do this, click on "Order Initial Loan Estimate".

| Status and Agents       |   | Disclosures                                               |
|-------------------------|---|-----------------------------------------------------------|
| Application Information |   | First American - PROD Credit Plus - Settlement Services 1 |
| Closing Costs           |   |                                                           |
| Pricing                 |   | Important Loan Dates                                      |
| Loan Information        |   | Application Date Registration                             |
|                         |   | 8/26/2024 8/26/2024                                       |
| Rate Lock 🗊             |   |                                                           |
| QM ×                    |   | Deadlines                                                 |
| Disclosures             | < | Loan Estimate                                             |
| E-docs                  |   | Deadline to Mail or Deliver Initial LE                    |
|                         |   | 8/29/2024                                                 |
| Conditions (0)          |   | Deadline for Borrower to Receive Revised LE               |
| Order Services          |   | 9/20/2024                                                 |
|                         |   |                                                           |
|                         |   | ORDER INITIAL LOAN ESTIMATE                               |
|                         |   |                                                           |

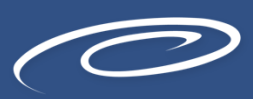

# **Service Providers**

The first step is to enter the service provider. We default to SettleWise, LLC. Once you select Settlewise, you will notice the red X turns to a green check mark and the button for Next-Request Review is now available to continue.

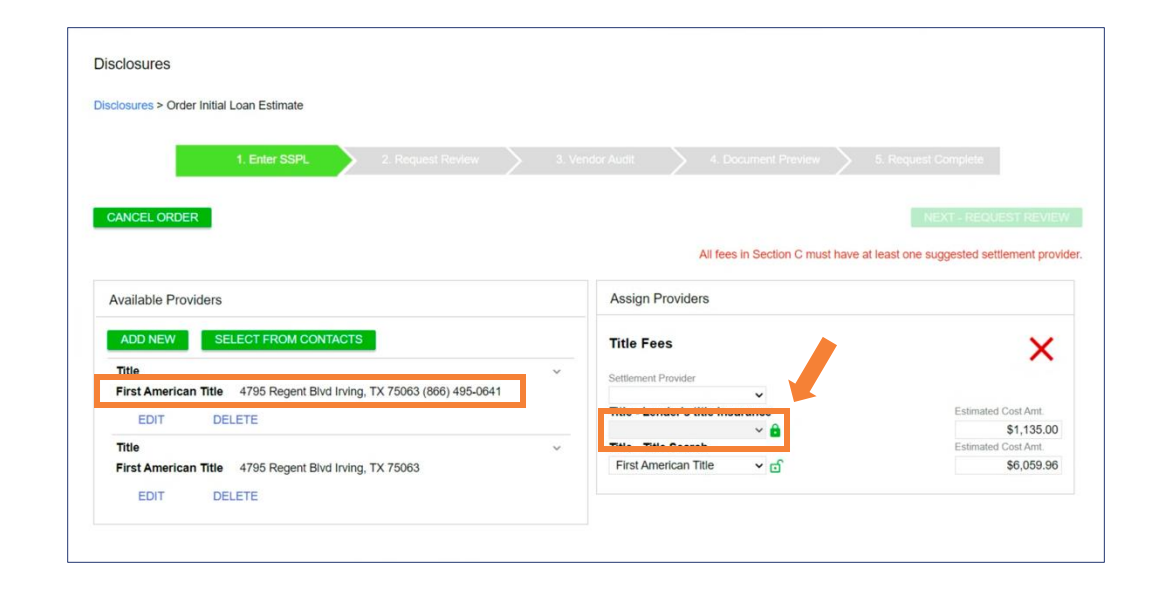

| sciosures > Order Initial Loan Estimate                                                                                                    |                                                                                                    |                                                          |
|----------------------------------------------------------------------------------------------------|----------------------------------------------------------------------------------------------------|----------------------------------------------------------|
|                                                                                                    |                                                                                                    |                                                          |
| 1. Enter SSPL 2. Request Review                                                                                                    |                                                                                                    | 5. Request Complete                                      |
|                                                                                                    |                                                                                                    |                                                          |
| CANCEL ORDER                                                                                                    |                                                                                                    | NEXT - REQUEST REVIE                                     |
|                                                                                                    |                                                                                                    |                                                          |
|                                                                                                    |                                                                                                    |                                                          |
|                                                                                                    |                                                                                                    |                                                          |
| Available Providers                                                                                                    | Assign Providers                                                                                                    |                                                          |
| Available Providers                                                                                                    | Assign Providers                                                                                                    |                                                          |
| Available Providers           ADD NEW         SELECT FROM CONTACTS                                                                                                    | Assign Providers<br>Title Fees                                                                                                    |                                                          |
| Available Providers           ADD NEW         SELECT FROM CONTACTS           Title                                                                                                    | Assign Providers Title Fees Settlement Provider                                                                                                    |                                                          |
| Available Providers           ADD NEW         SELECT FROM CONTACTS           Title         First American Title         4795 Regent Bivd Irving, TX 75063 (866) 495-0641                               | Assign Providers      Title Fees      Settlement Provider      First American Title, Jes                                                                                                    |                                                          |
| Available Providers           ADD NEW         SELECT FROM CONTACTS           Title         First American Title         4795 Regent Bivd Irving, TX 75063 (866) 495-0641           EDIT         DELETE | Assign Providers      Title Fees      Settlement Provider      First American Title, Jes      Title - Lender's title insurance                                                                                 | Estimated Cost Amt.                                      |
| Available Providers           ADD NEW         SELECT FROM CONTACTS           Title                                                                                                    | Assign Providers Title Fees Settlement Provider First American Title, Jes  Title - Lender's title insurance First American Title, Jes                                                                          | Estimated Cost Art.<br>\$1,135.00                        |
| Available Providers           ADD NEW         SELECT FROM CONTACTS           Title         First American Title         4795 Regent Bivd Irving, TX 75063 (866) 495-0641           EDIT         DELETE | Assign Providers          Title Fees         Settlement Provider         First American Title, Jes v         Title - Lender's title insurance         First American Title, Jes v         Title - Title Search | Estimated Cost Amt.<br>\$1,135.00<br>Estimated Cost Amt. |

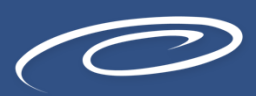

## **Request Review**

The next step is Request Review. The system will do a few internal checks and those are listed on the left. You should see a green check mark. If anything has a red X next to it, that item will need to be corrected before it will allow you to proceed. Click Next – Document Vendor Audit to continue

The system will complete a vendor audit at this time and may spin for a few moments. Warnings will populate if any item needs to be brought to your attention, but warnings will not prevent you from moving forward. If a red Fatal Warning is showing, that will need to be resolved before you can proceed. Click Next – Order Document Preview to continue.

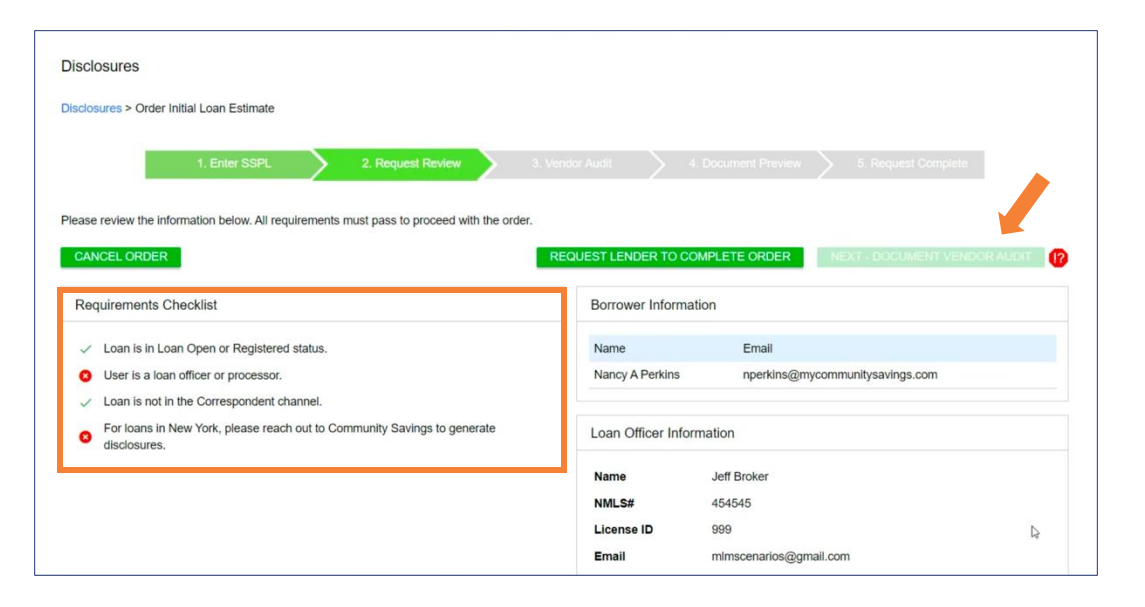

| crosures:                                                         |                                                                                                    |
|-------------------------------------------------------------------|----------------------------------------------------------------------------------------------------|
| dollary > Order                                                   | intra Loan Estimate                                                                                                    |
|                                                                   | 1. Exten 1991. 2 Bergand Barrow 1 Versity Acts 10 and 1 merces 1 Parallel and 1                                                                  |
|                                                                   |                                                                                                    |
|                                                                   |                                                                                                    |
| nase review the                                                   | esuits of the audit tries our document vendor below. If there are any fatal audit results, you will need to submit to the lender for discinsion. |
| rase review the                                                   | esuits of the audit toes our document version below. If there are any fatal audit results, you will need to submit to the tender for disclosure. |
| Net review the                                                    | ends of the audit from our document vendor below. If there are any fatal audit results, you will need to satural to the tender for disclosure.   |
| Note review the<br>Notes of other<br>Notement Ven                 | ends of the audit from our document vender below. If there are any fatal audit results, you will need to satural to the lender for disclosure.   |
| ase invite the<br>West cutter<br>locument Ven<br>Tote<br>9 Wenter | ends of the audit from our document vender below. If there are any fatal audit results, you will need to submit to the lender for disclosure.    |

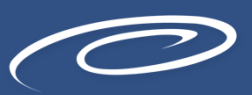

# **Review Disclosures**

The initial disclosures will now generate for you to review before sending. Make sure to check the little box to confirm you have reviewed and accept the previewed disclosures. Click Next –Complete Request to continue.

Once your disclosures have been successfully sent to the borrower, you will see the following message. At this time, your borrowers will receive their initial disclosure package via email and you will receive an email letting you know the package was sent to them. You can also see a copy under the E-Docs tab.

| ionarios > Order Initial Lo | an Estimate |        |                    |   |               |        |                     |                        |
|-----------------------------|-------------|--------|--------------------|---|---------------|--------|---------------------|------------------------|
| tr                          | L Kome SSPL | $\geq$ | 7, Respect Roverse | > | 3 Voteba Auto | $\geq$ | 4 Document Preserve |                        |
| MCCL ORDER                  |             |        |                    |   |               |        |                     | MARKT EXPANYAAA UMKAAA |
|                             |             |        |                    |   |               |        |                     |                        |

| Disclosures            |                                 |        |                   |   |                 |   |                     |   |      |
|------------------------|---------------------------------|--------|-------------------|---|-----------------|---|---------------------|---|------|
| Disclosures > Order in | nitial Loan Estimate            |        |                   |   |                 |   |                     |   |      |
| Þ                      | 1. Enter SSPL                   | $\geq$ | 2. Request Review | Σ | 3. Vendor Audit | > | 4. Document Preview | > | 5 Re |
|                        |                                 |        |                   |   |                 |   |                     |   |      |
| Congratulation         | r, ýnur arder has been complete | in 🖌   | ġ.                |   |                 |   |                     |   |      |

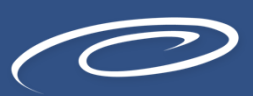

# **Final Steps**

An email will be sent to the borrowers to e-sign the initial disclosures along with an email to the loan officer to e-sign the 1003.

All documents will be sent from docmailer@solex.com and may go to spam folders.

If you receive a notice that documents were sent to Jeff Sherwood to sign. He is our EVP of Operations, and some states require the lender to sign certain disclosures. This is a valid notice.

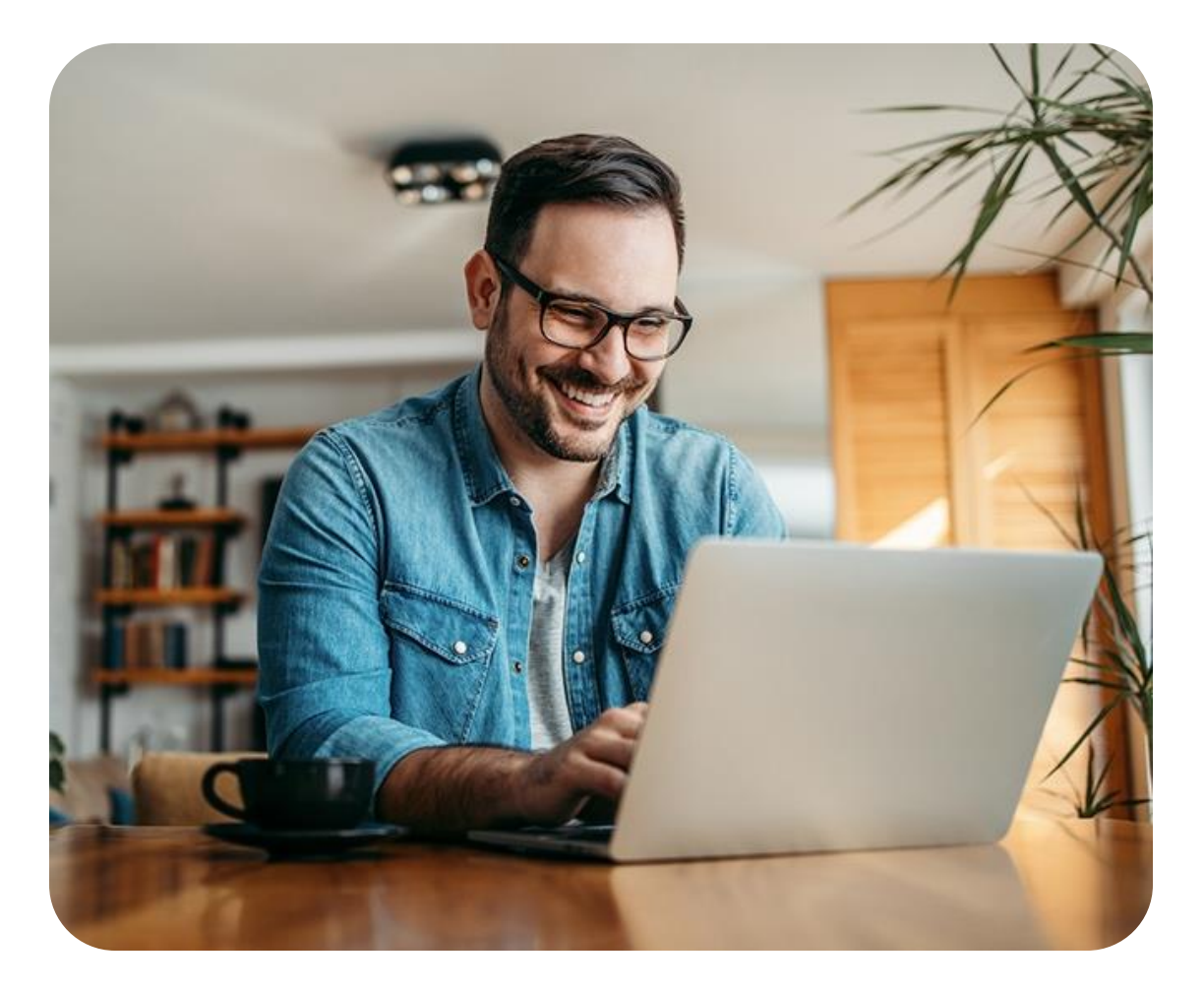

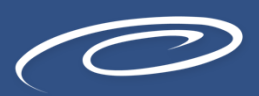